# 加盟店マニュアル

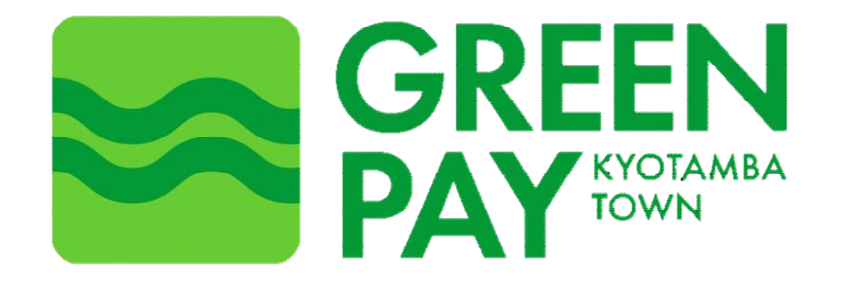

#### 【目次】 1. 管理サイト

| 1. | 管理サイト  | (1)<br>(2)<br>(3)<br>(4)               | ログイン<br>取引履歴確認・決済の取消<br>取引履歴(売上確認)ダウンロード<br>アカウントパスワード初期化                                     | ···P1<br>···P2<br>···P4<br>···P6                        |
|----|--------|----------------------------------------|-----------------------------------------------------------------------------------------------|---------------------------------------------------------|
| 2. | 加盟店アプリ | (1)<br>(2)<br>(3)<br>(4)<br>(5)<br>(6) | アプリインストール/ログイン<br>決済(CPM/MPM)<br>取引履歴(売上確認)・集計確認<br>決済の取消<br>物理プリペイドカードの残高照会<br>アカウントパスワード初期化 | ····P7<br>···P9<br>···P11<br>···P13<br>···P14<br>···P15 |

#### ※本書の取り扱いについて

本書は京丹波GREEN Payの加盟店における対応、及び操作手順を説明するものです。本書に記載以外の内容については操作せず、ご利用いただけます。 本書のいかなる部分においても、発行者の事前の許可なく、電子的、機械的を含むいかなる手段や形式によってもその複製、改変、頒布、ならびにそれらに類似する行為を禁止します。 本書に誤りや不正確な記述があった場合は、コールセンターへご連絡ください。

# 1. 管理サイト (1) ログイン

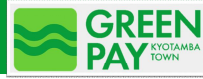

### 管理サイトへのログイン

✓ 事務局より案内される指定のURLにアクセスしてください(推奨環境は下記の表をご確認ください)

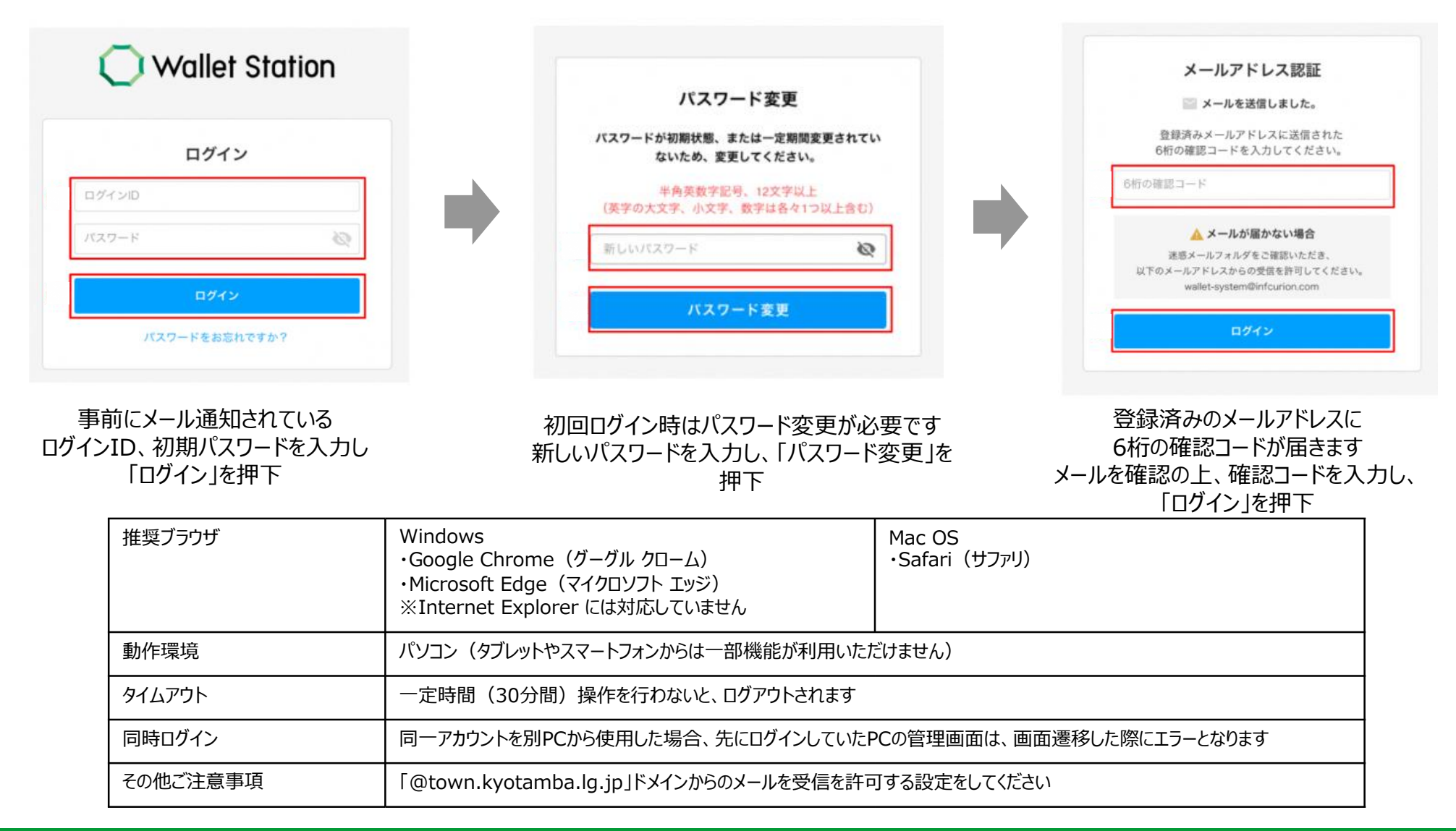

# 1. 管理サイト (2)取引履歴確認・決済の取消

#### 1 取引履歴の検索

- ① 管理サイト左のメニューから「取引履歴」を選択
- ② 検索条件「取引日時」を入力する 取引履歴は12か月分保持しており、開始日~終了日は最大62日間の指定が可能
- ③ 赤枠内(背景青の部分)でいずれか一つの検索条件を入力
- ④「この条件で検索」を押下すると、画面下部に検索結果が表示

| -    | アカウント           | 取引履歴                    |                                         |                           |         |               |         |           |                   |         |      |       |
|------|-----------------|-------------------------|-----------------------------------------|---------------------------|---------|---------------|---------|-----------|-------------------|---------|------|-------|
|      | 企業              |                         |                                         |                           |         |               |         |           |                   |         |      |       |
| m    | 店舗              | 検索条件                    | ◎ 検索オブション                               |                           |         |               |         |           |                   |         |      |       |
|      | 端末              | 取引日時 (砂酒)<br>2022/12/01 | 米豊志可能期間は2ヶ月(最大62日<br>00:00 ~ 2022/12/01 | 23:59 <b>2</b>            |         |               |         |           |                   |         | C    | 3)    |
| ۵    | 一括登録            |                         |                                         |                           |         |               |         |           |                   |         |      |       |
| C    | ウォレットサービス       | いすれか 一つ 指が<br>絞り込みを行われ  | Ello演その他、任意項目は検打<br>ない場合は「期間指定のみでダ      | Rオフションから指定<br>ウンロード、からCSV | してくたさい  | '。<br>グウンロードし | てご確認くカ  | どさい。      |                   |         |      |       |
| _    | A               | 取引番号 ※取引日               | 時の指定に関わらず検索できます。                        | ×                         |         |               |         | L         | -71D              |         |      |       |
| 122  | ウォレットユーザ        | 指定なし                    |                                         | 指定                        | なし(IDまた | は店舗名で検知       | (i)     |           | 指定なし              |         |      |       |
|      | 编計              | 企業                      |                                         | 外部店會                      | (iD     |               |         | 9         | 部ユーザID            |         |      |       |
| _    | -               | 指定なし(ID1                | または企業名で検索)                              | 指定                        | なし      |               |         |           | 指定なし              |         |      |       |
| -00  | 取引履歴            | 外部企業ID                  |                                         | 端末ID                      |         |               |         | 9         | 部端末ID             |         |      |       |
| Г    | 取引履歴 (1)        | 指定なし                    |                                         | 指定                        | なし      |               |         |           | 指定なし              |         |      |       |
|      |                 | キャンペーン管理名               | 称                                       | 一括付月                      | 管理名称    |               |         |           | 理プリペイドカード番号       |         |      |       |
|      | BankPay取引履證     | 指定なし                    |                                         | 指定                        | なし      |               |         |           | 指定なし              |         |      |       |
| Û    | キャンペーン 、        |                         |                                         |                           | _       | _             |         |           |                   |         |      |       |
| (99) | ブレミアム 伊海豆英 い    |                         |                                         | (4)                       | この条件    | で検索           | 検索条件をクリ | 17        |                   |         |      |       |
|      | / / < / Alymony |                         |                                         |                           |         |               |         |           |                   |         |      |       |
| 772  | 物理プリペイドカード      | ≜ ダウンロード予測              | 9                                       |                           |         |               |         |           | 全 232 件中 1~20件を表示 | < <     | >    | >I    |
| •    | ファイルダウンロード      | 取引日時 🗘                  | 取引番号 ≑                                  | 取引区分 ≑                    | 取引金額 🔅  | ステータス 🌣       | ユーザロ    | 外部ユーザID 🗦 | 企業 🗘              | 店舗 ≑    | ウォレッ | トサービス |
|      |                 | 2022/12/15 15:22        | 0012 8475 9485 4438 4532                | プリペイド決済                   | 1,000円  | 取引成功          | 132     | abd1234   | 株式会社 〇〇ホールディングス   | □□□ 渋谷店 | ۵۵۵¢ | オレット  |
|      |                 | 2022/12/15 14:13        | 0014 5475 9447 3920 9745                | クレジットカード決済                | 1,000円  | 取引失敗          | 132     | 5678kdjs  | 株式会社 OOホールディングス   | 000 渋谷店 | 0000 | オレット  |
|      |                 | 2022/12/15 12:09        | 0015 8833 2333 4445 5532                | 店頭チャージ                    | 3,000円  | 取引成功          | 211     | 23kdfs23  | 株式会社 〇〇ホールディングス   | 口口口 渋谷店 | 0000 | オレット  |
|      |                 | 2022/12/14 11:12        | 0021 4375 7530 8445 5532                | 一括付与                      | 2.500円  | 付与予定          | 245     | sdf245cd  | 株式会社 〇〇ホールディングス   | 000 池袋店 | 0000 | オレット  |

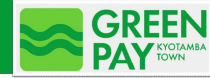

#### 2 取引履歴の詳細を確認

| ι | 物理プリペイドカード        | 🛓 ダウンロード予約                            |                          |                              |           |             |                 |           | 全 232 件中 1~20件を表示 | < <     | > >       |                              |
|---|-------------------|---------------------------------------|--------------------------|------------------------------|-----------|-------------|-----------------|-----------|-------------------|---------|-----------|------------------------------|
| Ð | ファイルダウンロード        | 取引日時 ≑                                | 取引番号 ≑                   | 取引区分 ≑                       | 取引金額 🗘    | ステータス 🗘     | ב– <b>#ID</b> ≎ | 外部ユーザID ≑ | 企業 🗘              | 忘誓 ≑    | ウォレットサー   | -Ľ7                          |
|   |                   | 2022/12/15 15:22                      | 0012 8475 9485 4438 4532 | プリペイド決済                      | 1,000円    | 取引成功        | 132             | abd1234   | 株式会社 〇〇ホールディングス   | □□□ 渋谷店 | ムムムウォレッ   | · ト                          |
|   |                   | 2022/12/15 14:13                      | 0014 5475 9447 3920 97   | ウレジットカード決済                   | 1,000円    | 取引失数        | 132             | 5678kdjs  | 株式会社 〇〇ホールディングス   | 口口口 渋谷店 | ムムムウォレッ   | · ト                          |
|   |                   | 2022/12/15 12:09                      | 0015 8833 2333 4445 55   | 頭チャージ                        | 3,000円    | 取引成功        | 211             | 23kdfs23  | 株式会社 〇〇ホールディングス   | □□□ 渋谷店 | ムムムウォレッ   | · ト                          |
|   |                   | 2022/12/14 11:12                      | 0021 4375 7530 8445 5532 | 取引番号: 0                      | 012 84    | 175 94      | 85 44           | 38 4532   |                   |         |           |                              |
| √ | ~<br>「取引番<br>取引の語 | 号」を押 <sup>-</sup><br><sup>〔細情報〕</sup> | 下すると<br>が表示              | 取引区分<br><b>ブリペイド</b><br>基本情報 | 決済取引      | 金額 10,000   | 円 取引成           | <i>b</i>  |                   |         |           | ◎ 取引取消                       |
|   |                   |                                       |                          | 取引日時                         | 2022/12/0 | 01 09:05:44 | :               | コード区分     | CPM               | レシートに   | <b>)</b>  | 51311669853144871878         |
|   |                   |                                       |                          | アクワイアラ名(ID)                  | アクワイア     | ∍ (1)       | 1               | 2業名 (ID)  | 株式会社〇〇〇 (00004)   | 店舗名(IC  | ))        | プリペイドポイントテスト店舗<br>(90000001) |
|   |                   |                                       |                          | 外部アクワイアラID                   | acc34245  |             | 3               | N部企業ID    | company02323      | 外部店舗に   | >         | shop38990                    |
|   |                   |                                       |                          | 端末ID                         | 0000 0000 | 02005       | -               | 1−ザID     | 244               | 店辦電話書   | 19        | 03-1111-2222                 |
|   |                   |                                       |                          | 外部端末ID                       |           |             | 4               | 外部ユーザID   | abd1234           | イシュア名   | 5 (ID)    | イシュアA (3)                    |
|   |                   |                                       |                          | SC取引番号                       | -         |             | 3               | アカウントID   | •                 | ウォレット   | サービス名(ID) | OOOPay (005)                 |
|   |                   |                                       |                          |                              |           |             |                 |           |                   |         |           |                              |

3 決済の取消

| 138 453  | 32               |          |                              |                           |                              |
|----------|------------------|----------|------------------------------|---------------------------|------------------------------|
| 175      |                  |          | ◎ 散引取消                       | ()<br>取引取消を実行します。よるしいですか? | GREEN Payユーザには<br>登録メールアドレスに |
| 3ド区分     | CPM              | レシートロ    | 51311669853144871878         | 一度取消を行うと元に戻すことはできません。     | 決済取消完了の通知が                   |
| 企業名 (ID) | 格)北京社〇〇〇 (00004) | 広酬名 (ID) | プリペイドポイントテスト広願<br>(90000001) | ++>th                     | 送信される                        |
|          |                  |          |                              |                           |                              |

取引の詳細情報の右上の「取引取消」を押下

確認画面にて「OK」を押下

## 1. 管理サイト (3)取引履歴(売上確認)ダウンロード

- 1 ダウンロードしたい対象明細の条件を入力
- ① 管理サイト左のメニューから「取引履歴」を選択し、検索条件にダウンロードしたい内容を入力
- ②「この条件で検索」を押下
- ③「ダウンロード予約」を押下 ※予約可能な件数は1件のみとなります。複数予約を行う場合は、予約中のファイルがダウンロード可能となった後、再度ダウン ロード予約を行ってください
- ④ 表示された確認画面で「OK」を押下
- ⑤ 予約受付の完了

● アカウント

|     |             | 取引履歴                                                                                                    |                                            |                                       |                                                    |
|-----|-------------|----------------------------------------------------------------------------------------------------|--------------------------------------------|---------------------------------------|----------------------------------------------------|
|     | 企業          | 检测条件 《 检查学习》                                                                                                    |                                            |                                       |                                                    |
| m   | 店舗          |                                                                                                    |                                            | $\bigcirc$                            |                                                    |
|     | 端末          | 取引日時         (砂須)         ※指定可整期間は2ヶ月         (最大62日まで)です。           2022/12/01         00:00         ~         2022/12/01         23:59 |                                            |                                       |                                                    |
| B   | 一括登録        |                                                                                                    |                                            |                                       |                                                    |
| C   | ウォレットサービス   | いずれか一つ指定必須 その他、任意項目は検索オプショ<br>絞り込みを行わない場合は「期間指定のみでダウンロード                                                                                 | ンから指定してください。<br>からCSVファイルをダウンロードしてご確認ください。 |                                       |                                                    |
| -   | ウォレットユーザ    | 取引番号 ※取引日時の指定に関わらず検索できます。                                                                                                    | 店舗                                         | ユーザID                                 | 取り屋底 たっついフェノルルボナマかしナナ                              |
|     |             | 指定なし                                                                                                    | 指定なし(IDまたは店舗名で検索)                          | 指定なし                                  | 取引履歴一覧のUSVノアイル作成を予約します。<br>作成が完了するとメニューのファイルダウンロード |
| 11  | 集計          | 企業                                                                                                    | 外部店舗D                                      | 外部ユーザID                               | からダウンロードすることができます。                                 |
| _   |             | 指定なし(IDまたは企業名で検索)                                                                                                    | 指定なし                                       | 指定なし                                  |                                                    |
| 5   | 取51腹壁       | 外部企業ID                                                                                                    | 端末ID                                       | 外部端末ID                                |                                                    |
| Г   | 取引履歴        | 指定なし                                                                                                    | 指定なし                                       | 指定なし                                  | 4475EN OK 4                                        |
| -   |             | キャンペーン管理名称                                                                                                    | 一括付与管理名称                                   | 物理プリペイドカード番号                          |                                                    |
|     | BankPay取引履题 | 指定なし                                                                                                    | 指定なし                                       | 指定なし                                  |                                                    |
| Û   | キャンペーン 、    |                                                                                                    |                                            |                                       |                                                    |
| ä   | プレミアム付商品券 〜 |                                                                                                    | 20余件をクリア 使常条件をクリア                          |                                       | 5                                                  |
| 172 | 物理プリペイドカード  | 生 ダウンロード予約                                                                                                    |                                            | 全 232 件中 1~20件を表示     く    く    >   > | 予約を受け付けました。                                        |
| G   | ファイルダウンロード  | 取引日時 ⇔ 取引番号 ⇒ 取引区分                                                                                                    | 😄 取引金額 ⇔ ステータス ⇔ ユーザID ⇔ 外部ユーザII           | D ⇔ 企業 ⇔ 店舗 ⇔ ウォレットサービス               | 処理ステータスについては、ファイルダ                                 |
|     |             | 2022/12/15 15:22 0012 8475 9485 4438 4532 プリペイ                                                                                           | 決済 1,000円 取引成功 132 abd1234                 | 株式会社 〇〇ホールディングス  □□□ 渋谷店  △△△ウォレット    | ウンロードメニューを参照してください。                                |
|     |             | 2022/12/15 14:13 0014 5475 9447 3920 9745 クレジット                                                                                          | カード決済 1,000円 (取引失敗) 132 5678kdjs           | 株式会社 OOホールディングス ロロロ 渋谷店 ムムムウォレット      |                                                    |
|     |             | 2022/12/15 12:09 0015 8833 2333 4445 5532 店頭チャー                                                                                          | ジ 3,000円 取引成功 211 23kdfs23                 | 株式会社 OOホールディングス □□□ 渋谷店 △△△ウォレット      |                                                    |

# 1. 管理サイト (3)取引履歴(売上確認)ダウンロード

#### 

#### 2 明細のダウンロード

- ⑥ 管理サイト左のメニューから「ファイルダウンロード」を選択
- ⑦ ファイル種別は「取引履歴一覧」を選択
- ⑧ 対象日を指定(対象日=ダウンロード予約した日)
- ⑨ ステータスを指定
- ⑩「この条件で」検索を押下
- ⑪「処理完了」のステータスはダウンロードが可能(※ステータスの詳細は右上をご確認下さい)
- 12 「ダウンロード」を押下すると、データダウンロードが開始される

| ÷ | アカウント      | ファイ        | ルダウンロード             |         |             |                     |              |         |       |             |
|---|------------|------------|---------------------|---------|-------------|---------------------|--------------|---------|-------|-------------|
|   | 企業 ~       |            |                     | (       | 7)          |                     | 8            |         |       | <b>(9</b> ) |
| æ | 店舗         | 快雨気        | ÷                   |         |             |                     |              | ステータス   |       |             |
|   | 端末         | 「指定な       | L.                  |         | → 胡問題走 (開始  | (日) ~ 期間指定          | (統了日)        | 指定なし    |       | •           |
| ۵ | 一括登録       |            |                     |         |             | 4262                | 2112         |         |       |             |
| C | ウォレットサービス  |            |                     |         |             | CHI C DOM           |              |         |       |             |
| 2 | ウォレットユーザ   |            |                     |         |             |                     | 全 232 件中 1~5 | 0件を表示 🔍 | 1 2 3 |             |
|   | 集計         | 対象日 🗘      | ファイル棲別 🗧            | ステータス 🗧 | ウォレットサービス 🗘 | 処理完了日持 🗘            |              |         |       |             |
| 5 | 取引履歴       | 2023/03/05 | 5 リコンサイル (Bank Pay) | 予約      | OOPay       |                     |              |         |       |             |
| ۵ | キャンペーン 、   | 2023/03/01 | 取引履歷一覧 (11)         | 処理中     | OOPay       |                     |              |         |       |             |
| ٦ | ファイルダウンロード | 2023/02/01 | 取引履歷一覧              | 处理完了    | OOPay       | 2023/03/10 06:01:51 | ± ダウンロード     | (12)    |       |             |
|   | 6          | 2023/03/05 | i リコンサイル (Bank Pay) | 处理完了    | OOPay       | 2023/03/10 06:01:51 | ≛ ダウンロード     |         |       |             |
|   |            | 2023/02/19 | ) 加盟店精算(総合振込)       | 処理失敗    | OOPay       | 2023/03/10 06:01:51 |              |         |       |             |

■ステータスの内容 予約:ダウンロード予約中のファイル 処理中:ダウンロード処理中のファイル 処理完了:ダウンロード可能となったファイル 処理失敗:ダウンロード処理が失敗となったファイル (再度ダウンロード予約が必要)

# 1. 管理サイト (4)アカウントパスワード初期化

- 1 初期化対象のアカウントを検索
- ✓ 加盟店でレジや従業員ごとに設定したアカウントのパスワードを初期化します
- 管理サイト左のメニューから 「アカウント」を選択
- ② 検索条件に初期化したアカウントの 情報を入力
- ③「この条件で検索」を押下
- ④ 対象アカウントの詳細情報を表示
- ⑤ アカウント詳細情報の「パスワード初 期化」を押下し、確認画面が表示されるため、「OK」を押下
- ⑥ 登録したメールアドレスに 初期パスワードが送信

|    | 再度、初期パスワードでログインし、 |
|----|-------------------|
| i. |                   |
|    | ハスリートの冉設定を9る      |
|    |                   |

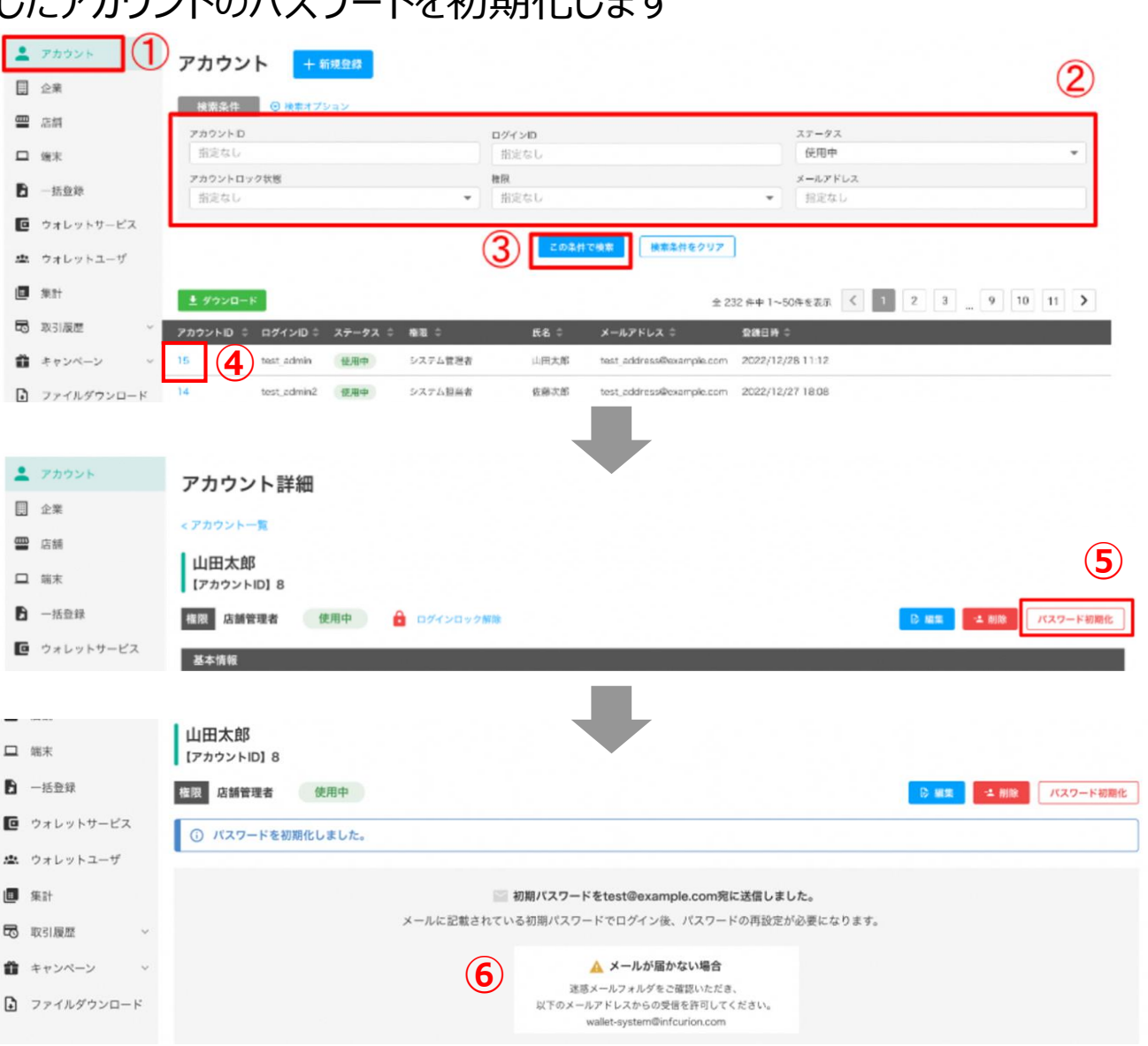

# 2. 加盟店アプリ (1)アプリインストール/ログイン

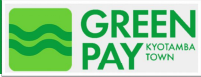

#### 1 加盟店アプリのダウンロード/インストール

✓ 加盟店で使用するスマートフォンあるいはタブレットで、「Google Play」「App Store」からGREEN Pay加盟店アプリをインストールしてください

#### 2 端末ログイン/アカウントログイン

✓ 加盟店アプリを起動すると、Wallet Staionのロゴが表示され、初期登録時は利用規約に遷移します

| 利用規約                                                                                                    | 端末ID入力                                                 | < 店舗情報確認                             | ログイン                                     | パスワード変更                                    |
|----------------------------------------------------------------------------------------------------|--------------------------------------------------------|--------------------------------------|------------------------------------------|--------------------------------------------|
| 「GREEN Pay」加盟店規約                                                                                                    | 鑑末IDとバスワードを入力して、「OK」ボタンをタッ<br>プしてください。                 | 下記店舗を設定します。<br>確認後「OK」ボタンをタップしてください。 | ログインIDとバスワードを入力して、「OK」ボタ<br>ンをタップしてください。 | パスワードが初期状態のため変更してください。                     |
| 第1条 「GREEN Page」加加品限時(以下「未規約」といいます。)は<br>月間数(以下、「発行剤」といいます。)が、最近と純料Tデータが提供<br>する決判・一とれる利用にた対象高品等の代価等の決測を行うサービス<br>は加減(同時の)の時間(以下「主要別」といいます。)が、最近のあるののです。<br>投行者から加加品としての登録を受けることを参加する後、(以下「加加<br>店舗型」といいます。)は、本規約に同意のと、良行者に対し、加加<br>店舗型」といいます。)は、本規約に同意のと、良行者に対し、加加                   | 端末ID ×                                                 | 端末ID 0000 0000 00003                 | ログインID ×                                 | ロクインID:test_admin<br>新しいパスワード 砲 ×          |
| 店の登録申込みを行うものとします。創屋店希望者が加減店の登録をお<br>申込みいただいた場合、未規約及び本システム利用規約に同意したものと<br>みなされます。<br>(変優)<br>業品を、未規約において使用する以下の用語は、各々以下に定める意味を                                                                                                    | 0/13<br>パスワード 🐼 🗙                                      | 外部端末ID terminal_s                    | バスワード 🕸 🗙                                |                                            |
| 有するものとします。<br>(1) 「GREEN Pay、(以下「電子地域通貨」といいます。)」とは、<br>発行者が、本>ステムを通じて、ユーザーに対して発行し、電磁の方法に<br>より記録をれる金額であって、ユーザーが回望点において読め、サービ<br>スの代価の弁済等に使用することができるものをいいます。<br>(2) 「知道店」とは 電子地検捕客を使用することがかまる店と」。                                                                                      | 0/4                                                    | 店舗名 テスト店舗001                         |                                          |                                            |
| で発行者が指定するものをいいます。 (3) 「対象高品等」とは、加盟店が一定額の電子地域通貨と引き換えにユーザーに提供するものとして、発行者が承認した高品又はサービスをいいます。 (4) 「電子地域通貨使用取引」とは、ユーザーが、加盟店において、                                                                                                    |                                                        | 店舗ID 0000001                         |                                          |                                            |
| 会行者から会行を受けた電子地域通貨と引き換えに、対象高品等を構入し、又は相り受け、有とはサービスの提供を受ける取りをいいます。 (5)「電子地域通貨な引金削」とは、電子地域通貨使用取引において決済された電子地域通貨に相当する金属をいいます。 (6)「電子地域通貨を打代金」とは、ユーザーが、電子地域通貨の受けなかし、含定用には「工業」となったコード                                                                                                    | ۲                                                      | 外部店舗ID test_shop001_1                |                                          |                                            |
| (7) 「車車局」とは、食行者からの意とを取けて、肉子者が協定する加重なので、泉子の場所なの意を行うことといいます。<br>(8) 「キアプリ(知識為)」とは、株式会社MTFデータ(以下 INIT<br>デージ」といいます。」」とは、サイズを通知など用います。<br>いて利用するアプリクームシンファクションを知います。<br>(9) 「キアプリ(ユーザー)」とは、MTFデータにより、電子を構造<br>取の会社及び利用のためにコーザーに対して数件ます。ユーザーの構成<br>(1) (1) (1) (1) (1) (1) (1) (1) (1) (1) |                                                        | 店舗電話番号 003-577-8808                  |                                          |                                            |
| 同意しない 同意する                                                                                                    |                                                        |                                      |                                          | 安更                                         |
|                                                                                                    | ок                                                     | <b>Е СК</b>                          | <b>ロガイン</b>                              |                                            |
| 利用規約に<br>「同意する」を押下                                                                                                    | 端末ID、パスワードを入力し<br>「OK」を押下<br>※端末ID、パスワードの<br>取得方法は次頁参照 | 表示された店舗情報を確認し<br>「OK」を押下             | アカウントのログインID、<br>パスワードを入力し、<br>「ログイン」を押下 | 新しいパスワード、新しい<br>パスワード(再入力)を<br>入力し、「変更」を押下 |

# 2. 加盟店アプリ (1)アプリインストール/ログイン

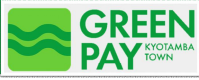

- 3 端末ID、パスワードの取得方法
- ✓ 端末ID、パスワードは管理サイトから取得可能です(管理サイトへのログイン方法はP1をご確認ください)
  - 管理サイト左のメニューから 「アカウント」を選択
  - ② [検索条件]は空欄のままにします (※特定の店舗や端末を検索する 場合は情報を入力してください)
  - ③「この条件で検索」を押下 下部に端末一覧を表示
  - ④ ご利用の端末詳細情報を表示
  - ⑤ 端末詳細を表示 端末IDと端末パスワードを 取得してください

| Ξ        | E Wallet Station 管理 | 画面                      |                         |                  |                 |                            |                                         | 1                                      | パスワード変更 (                 | D חליד ווייס |
|----------|---------------------|-------------------------|-------------------------|------------------|-----------------|----------------------------|-----------------------------------------|----------------------------------------|---------------------------|--------------|
| •        | アカウント               | 端末                      |                         |                  |                 |                            |                                         |                                        |                           |              |
| ▦        | 企業                  |                         |                         |                  |                 |                            |                                         |                                        |                           |              |
| ▦        | 店舗 1                | 使発発計                    | り 検察オリション               | 2)               | 4# = 10         |                            |                                         | ************************************** |                           |              |
|          | 端末                  | 指定なし                    |                         | •                | -<br>指定なし       | ,                          | •                                       | 11年になし                                 |                           | <b>•</b>     |
| 6        | 一括登録                | ステータス                   |                         |                  | 企業              | 100 - 11 - 11 - 0 - 11 - 7 | -10 == .                                | 店舗                                     | 1.1 100 00 17 100 100 100 |              |
| c        | ウォレットサービス           | 1120105 😻 1             | 101 😵                   | •                | - <u>-</u> 指定なし | / (IUまたは企業名で               | ○(東飛) ▼                                 | 指正なし (IDまた                             | (ほ店舗石 C(検糸)               | •            |
| <u>.</u> | ウォレットユーザ            |                         |                         |                  | 3               | の条件で検索                     | 検索条件をクリア                                |                                        |                           |              |
|          | 集計                  |                         | _                       |                  | -               |                            |                                         |                                        |                           |              |
| 5        | 取引履歴 マ              |                         | 約                       |                  |                 |                            |                                         | 全 39 件                                 | 中 1~39件を表示  く             | < > >        |
| Û        | ++>~-> ×            | 外部端末ID<br>9222204100001 | 端末ID<br>0000 0000 00043 | 端末棟別 ステ・<br>- 有数 | ータス 店舗          | <b>企</b>                   | ¥ ₹ ₹ ₹ ₹ ₹ ₹ ₹ ₹ ₹ ₹ ₹ ₹ ₹ ₹ ₹ ₹ ₹ ₹ ₹ | N用開始日 利用終了日<br>024/10/31 2100/12/31    | 登録日時<br>2024/10/31 15:11  |              |
|          | 物理プリペイドカード 4        | 123456789164            | 0000 0000 00042         | - 有效             | b 店舗B           | <br>ش                      | ≥業A 2                                   | 024/10/28 2025/02/28                   | 2024/10/29 11:57          |              |

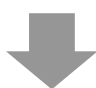

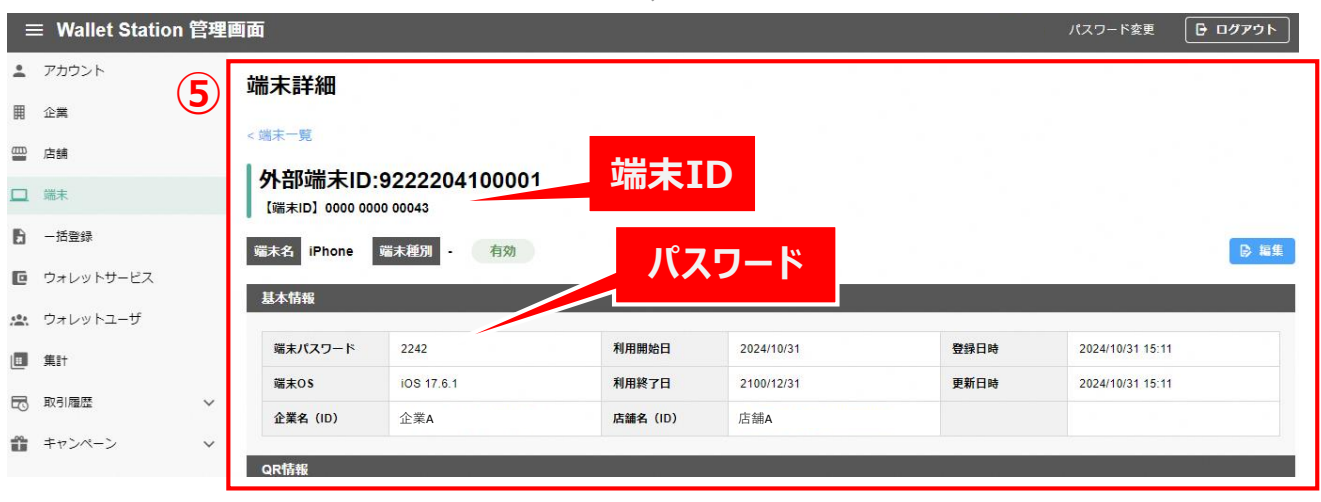

# 2. 加盟店アプリ (2)決済 (CPM/MPM)

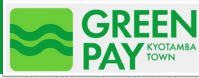

#### QRコード決済(加盟店読取型)

✓ お客様が提示したQRコードを、店舗側がカメラで読み取って(CPM方式)決済を実施します

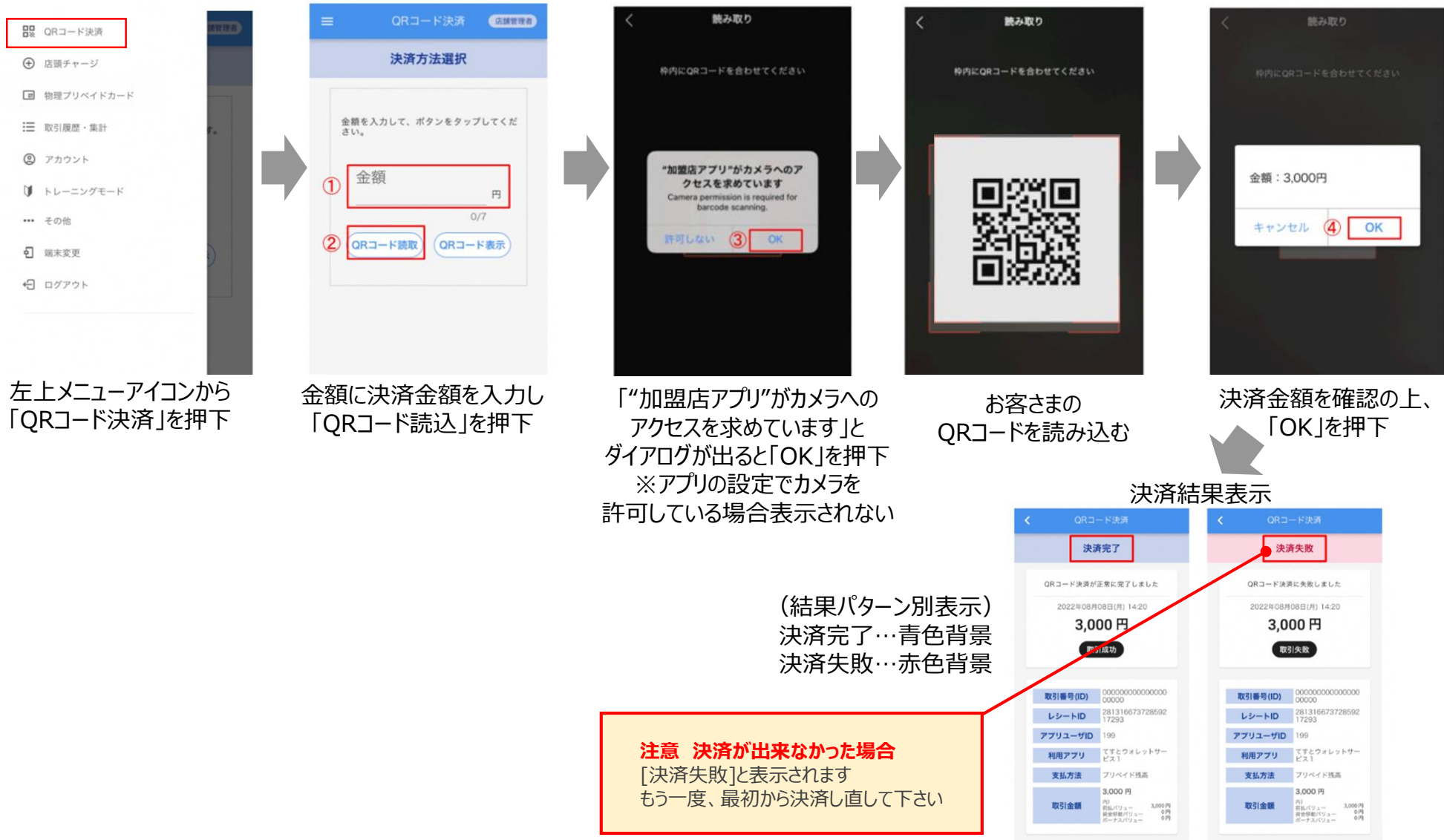

## 2. 加盟店アプリ (2)決済 (CPM/MPM)

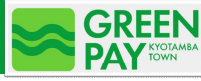

### 2 QRコード決済(利用者読取型)

- ✓利用者読取型(MPM決済)は店頭等に掲示されている、店舗のQRコードをお客さまがGREEN Pay (アプリ)で読み取って、決済を行うため、加盟店アプリは使用しません
- ✓利用者読取型(MPM決済)も取引履歴の照会可能です⇒「(3)取引履歴(売上確認)・集計 確認」P5を参照

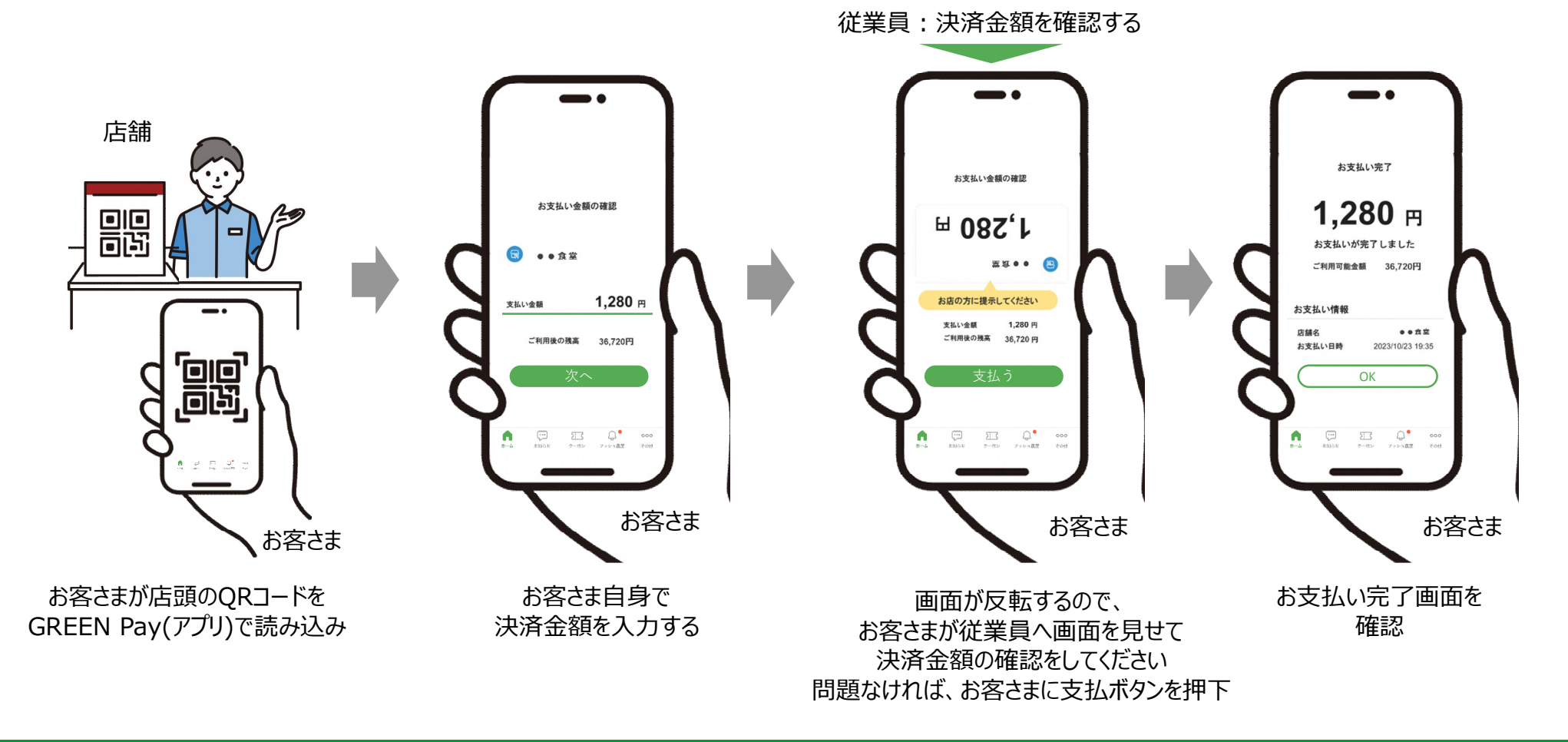

# 2. 加盟店アプリ (3)取引履歴(売上確認)・集計確認

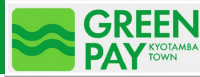

#### 取引履歴・集計の確認方法

✓ 取引履歴を検索し、集計結果や取引詳細を確認します BR QRコード決済 INS AND SIT COMPANY ④ 店頭チャージ 期間を指定 ■ 物理プリペイドカード 副長1年の内、個大61日間が加ませる Ⅲ 取引履歴・集計 1 的始白砖 2022年11月28日 00:00 @ アカウント ● トレーニングモード 终了日時 \*\*\* その他 2 取引番号 • 端末変更 完全一般 €∃ ログアウト 物理プリペイドカード番号 × この端末での取引結果に絞る クリア 検索・集計 3 左上メニューアイコンから 「取引履歴・集計」を押下 「開始日時」、「終了日時」、 「取引番号」、 「物理プリペイドカード番号」 を入力

- ※ 取引履歴保有期間は12か月です。
- ※ 検索可能な範囲は、最大61日間となります。
- ※「取引番号」、「物理プリペイドカード番号」は任意入力です
- ※「物理プリペイドカード番号」はQRコードによる 読み取りも可能です(次頁参照)

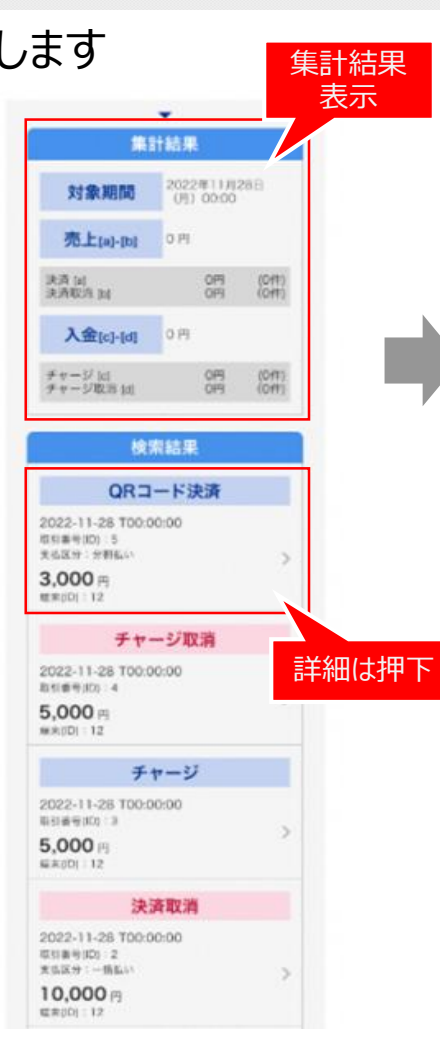

検索条件に合致した 「取引履歴・集計」が表示 取引詳細は対象明細を押下

| (51)夏從計畫 (話集實證者                                             |  |  |  |  |  |  |
|-------------------------------------------------------------|--|--|--|--|--|--|
| コード決済                                                       |  |  |  |  |  |  |
| 11月28日(月) 14:20                                             |  |  |  |  |  |  |
| 3,000 円                                                     |  |  |  |  |  |  |
|                                                             |  |  |  |  |  |  |
| 0000 0000 0000                                              |  |  |  |  |  |  |
| 281316673728592                                             |  |  |  |  |  |  |
| 199                                                         |  |  |  |  |  |  |
| てすとウォレットサー<br>ビス1                                           |  |  |  |  |  |  |
| プリペイド残高                                                     |  |  |  |  |  |  |
| 3,000円<br>内)<br>此いパリュー 3,000円<br>資金等型パリュー 0円<br>ポーナスパリュー 0円 |  |  |  |  |  |  |
| 店舗                                                          |  |  |  |  |  |  |
| 1234                                                        |  |  |  |  |  |  |
| 0000 約町店                                                    |  |  |  |  |  |  |
| 12                                                          |  |  |  |  |  |  |
|                                                             |  |  |  |  |  |  |
| 取引を取り消す                                                     |  |  |  |  |  |  |
|                                                             |  |  |  |  |  |  |

#### 

# 2. 加盟店アプリ (3)取引履歴(売上確認)・集計確認

- 2 QRコード読み取りによる物理プリペイドカード番号の入力
- ✓ 物理プリペイドカードを読み込んで、物理プリペイドカード番号が自動入力されます

|                  | H30E 00:00    |            |
|------------------|---------------|------------|
| 取引番号             |               | ×          |
| 光全一致             |               |            |
| 格理プリペイ<br>半角数字 1 | ドカード番号<br>6文字 | ×          |
| 完全一致             |               | 52         |
| R                | QRコードを読み      | 取る         |
| 1                | 2             | 3<br>de1   |
| 4<br>shi         | 5             | 6<br>mns   |
| 7<br>P975        | 8             | 9<br>***** |
|                  | 0             | ()         |

物理フリペイドカード番号人力時、 キーボードを表示した際に出てくる 「QRコードを読み取る」を押下

| < | 読み取り                         |
|---|------------------------------|
|   | カードに印字されたQRコードを<br>読み取ってください |
|   | <b>B-</b>                    |
| ſ |                              |
|   |                              |
|   |                              |
|   |                              |
|   |                              |
|   |                              |
|   |                              |

物理プリペイドカードを読み込む

| 期間を指定               |        |
|---------------------|--------|
| 市過去1年の内、最大61        | 日間が指定す |
| 開始日時                |        |
| 2022年11月28日 00:00   | ×      |
| 終了日時                |        |
| 2022年11月30日 00:00   |        |
| 取引番号                | ×      |
| 育全一致                |        |
| <b>抱理プリベイドカード番号</b> |        |
| 1234 5678 9012 3456 |        |
| 完全一致                |        |
| ✓ この端末での取引          | 結果に絞   |
| クリア 検索              | 集計     |
|                     |        |

物理プリペイドカード番号が 入力されます

#### 2. 加盟店アプリ (4)決済の取消

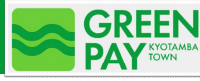

# 1 QRコード決済を取り消す

✓「(4)取引履歴(売上確認)・集計確認」の手順で、取引明細を表示して、取り消しをします

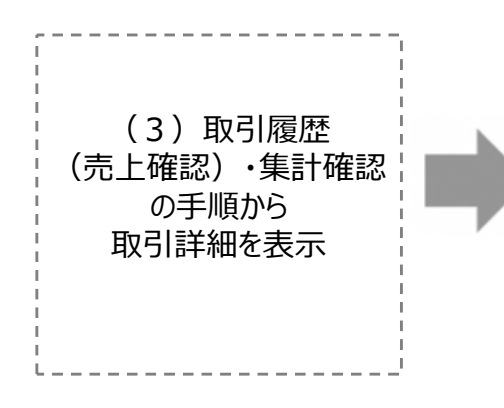

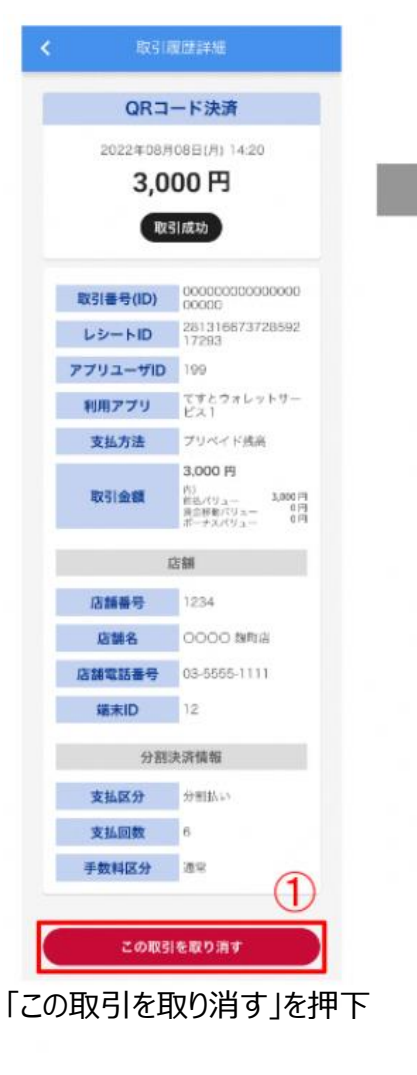

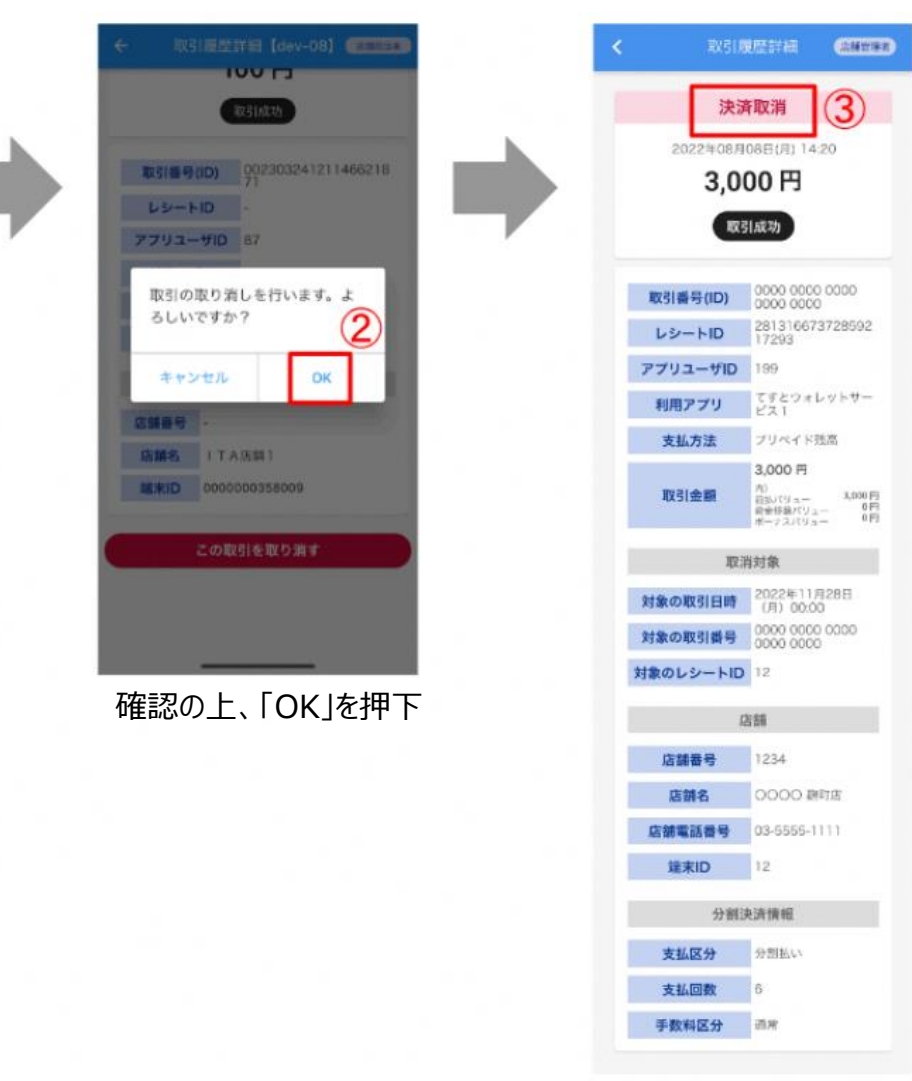

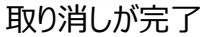

# 2. 加盟店アプリ (5)物理プリペイドカードの残高照会

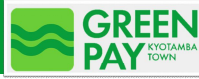

#### 物理プリペイドカードの残高照会

✓ 物理プリペイドカードに印字されたQRコードを読み取り、残高を確認します

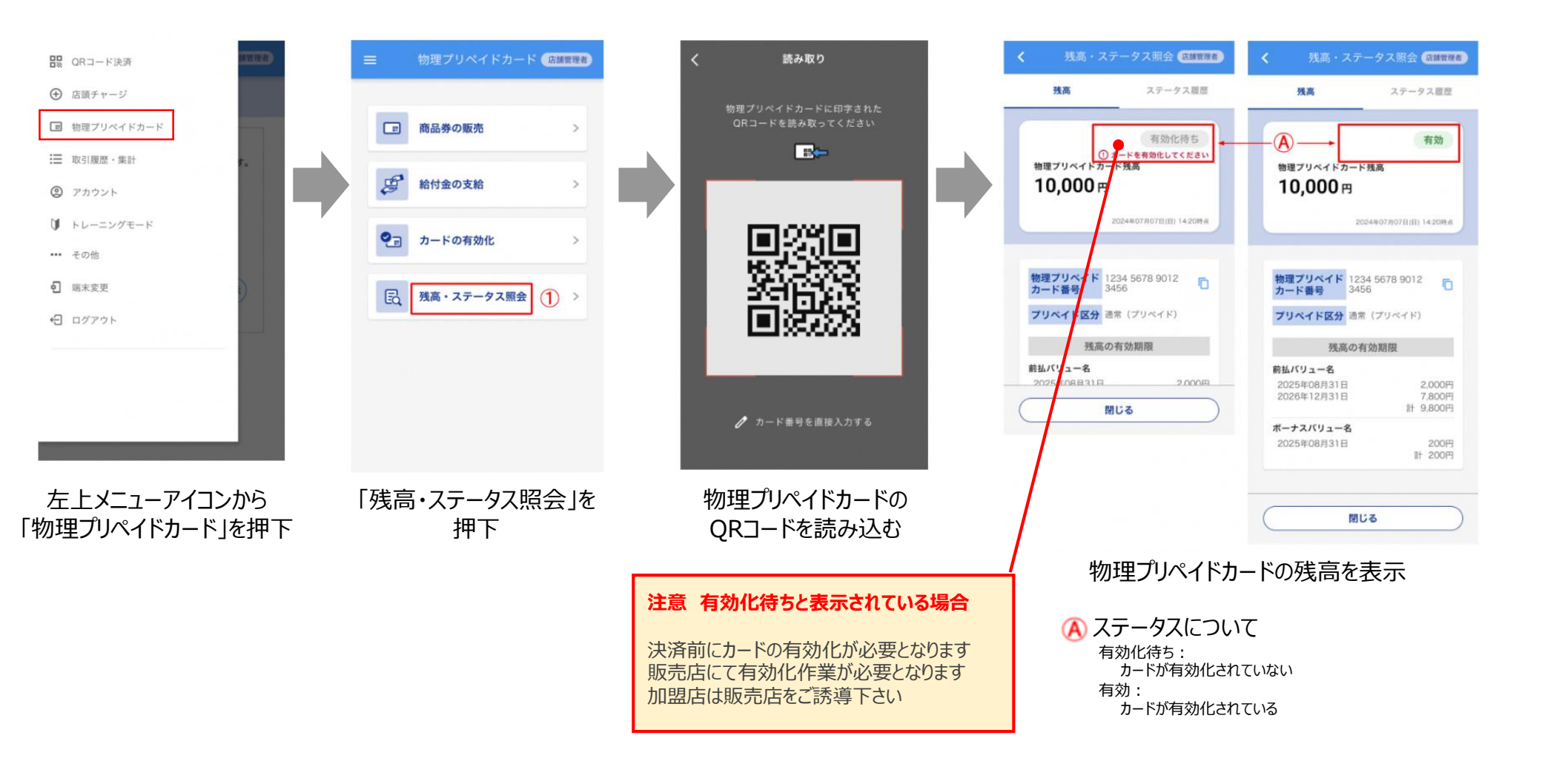

# 2. 加盟店アプリ (6)アカウントパスワード初期化

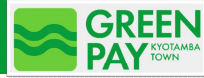

# アカウントパスワード初期化

✓ アプリログイン用パスワードを失念した場合等でご利用ください ※パスワードの初期化は、店舗管理者のみ行うことが可能です

|                                                                                                    | ■ アカウント 店舗管理者                                                                                                    | く アカウント情報                                                                                                    | < アカウント情報                                                                                                    | く パスワード初期化                                                                                                    | < バスワード初開化                                                                                            |
|----------------------------------------------------------------------------------------------------|----------------------------------------------------------------------------------------------------|----------------------------------------------------------------------------------------------------|----------------------------------------------------------------------------------------------------|----------------------------------------------------------------------------------------------------|----------------------------------------------------------------------------------------------------|
| <ul> <li>□ QRコード決済</li> <li>○ 店頭チャージ</li> <li>□ 物理プリペイドカード</li> <li>□ 取引度歴・集計</li> <li>② アカウント</li> <li>① トレーニングモード</li> <li>… その他</li> <li>• 端末変更</li> <li>• ログアウト</li> </ul> | ●     ●     ●     ●     ●     ●     ●     ●     ●     ●     ●     ●     ●     ●     ●     ●     ●     ●     ●     ●     ●     ●     ●     ●     ●     ●     ●     ●     ●     ●     ●     ●     ●     ●     ●     ●     ●     ●     ●     ●     ●     ●     ●     ●     ●     ●     ●     ●     ●     ●     ●     ●     ●     ●     ●     ●     ●     ●     ●     ●     ●     ●     ●     ●     ●     ●     ●     ●     ●     ●     ●     ●     ●     ●     ●     ●     ●     ●     ●     ●     ●     ●     ●     ●     ●     ●     ●     ●     ●     ●     ●     ●     ●     ●     ●     ●     ●     ●     ●     ●     ●     ●     ●     ●     ●     ●     ●     ●     ●     ●     ●     ●     ●     ●     ●     ●     ●     ●     ●     ●     ●     ●     ●     ●     ●     ●     ●     ●     ●     ●     ●     ●     ●     ●     ●     ●< | アカウント情報を変更する場合は以下の情報を更新<br>して「変更」ボタンをタッブしてください。<br>ログインD<br>test_account ×<br>セールフドレス ×<br>test@example.com ×<br>医調料名 ×<br>佐藤 次郎 | Reference of the second second seco | <ul> <li>パスワードを制限化しました。</li> <li>パスワードを当たっして担当者に達成しました。</li> <li>別期パスワードを当たっして担当者に達成してくる。</li> <li>の期パスワード</li> <li>アC3^t"xO</li> <li>アC3^t"xO</li> <li>アスワードをコビー</li> </ul> | バスワードを初期化しました。<br>物語パスワードをコピーして加当者に準備してく<br>たさい。<br>カロ パクロード<br>加期パスワードのコピーはお<br>済みですか?<br>キャンセル ⑥ OK |
| 左上メニューアイコンから<br>「アカウント」を押下<br>注意 アプリにログイン出来ない<br>本マニュアルP6をご確認いただき<br>パスワードの変更をおこなってから                                                                                          | 対象アカウントの<br>「詳細」を押下                                                                                                    | 「パスワード初期化」を<br>押下<br>※店舗管理者は<br>「パスワード変更」と<br>表示されます                                                                             | 表示された<br>店舗担当者を<br>確認し「OK」を押下                                                                                                    | <br>「パスワードをコピー」を<br>押下したのち<br>「OK」を押下                                                                                                    | 「OK」を押下                                                                                               |

#### 2 初期パスワードのメール通知

ログインして下さい

✓ アカウントユーザのメールアドレスに初期パスワードが送信されます
 ✓ 再度ログインの上、パスワードの再設定をしてください